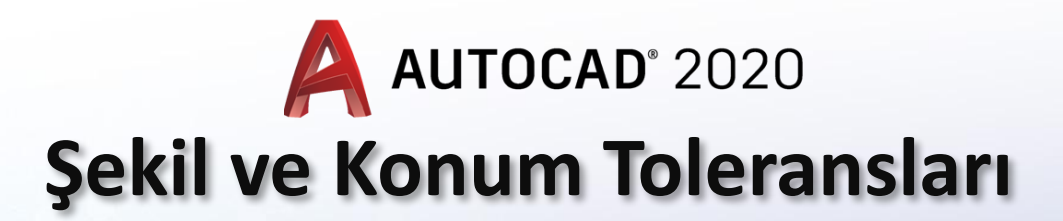

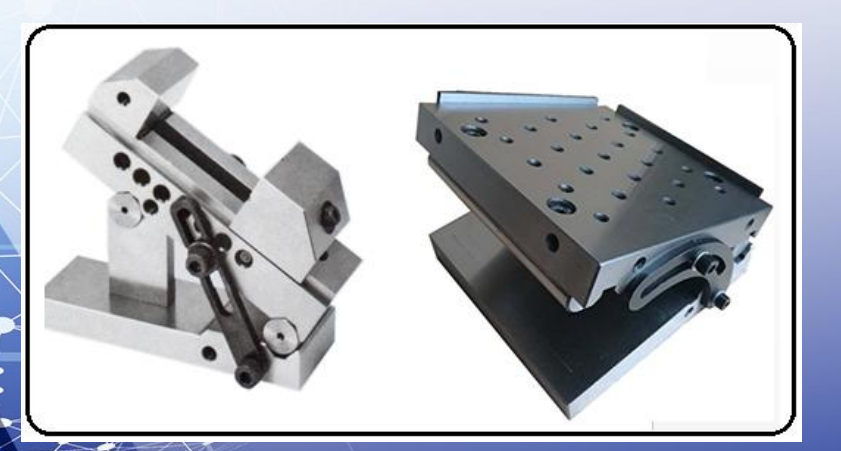

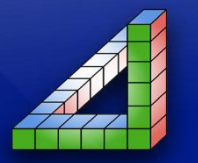

Ahmet SAN Karamürsel 2025

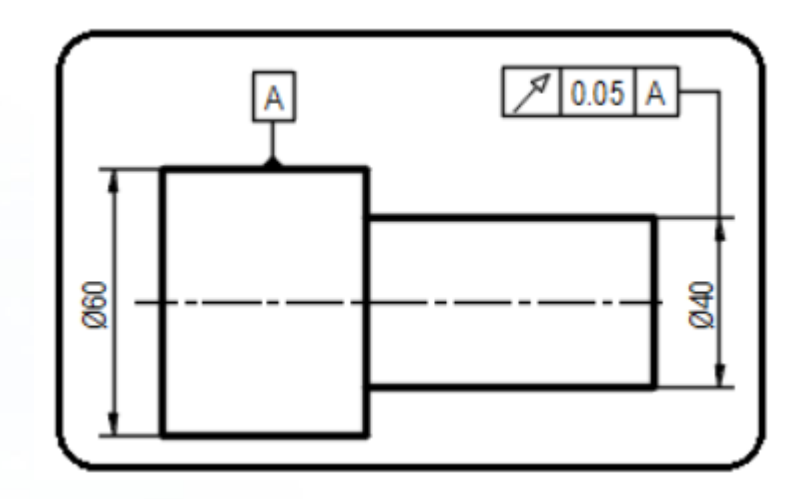

Şekil ve Konum toleransları yapım resimlerinde bulunması gereken önemli unsurlardan bir tanesidir. Autocad Programında Şekil ve Konum toleransları resim üzerine yerleştirilmesi oldukça kolay bir işlemdir.

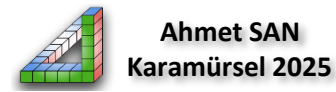

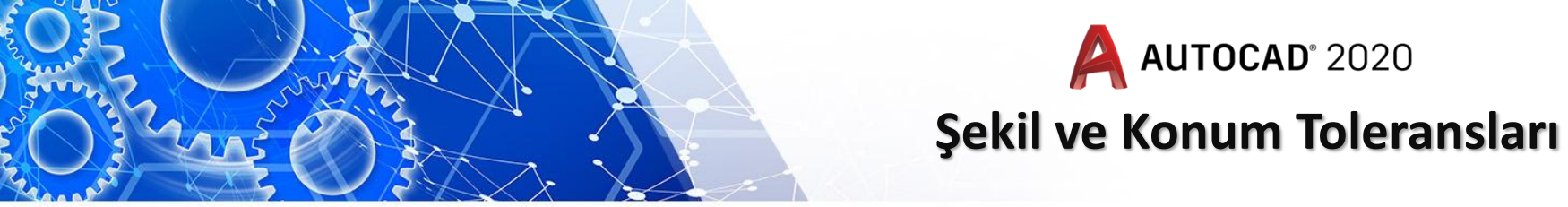

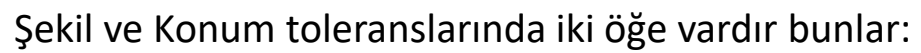

**1-Datum:** Şekil ve konum toleransının referans alınacağı yüzeyi göstermek için kullanılan semboldür.

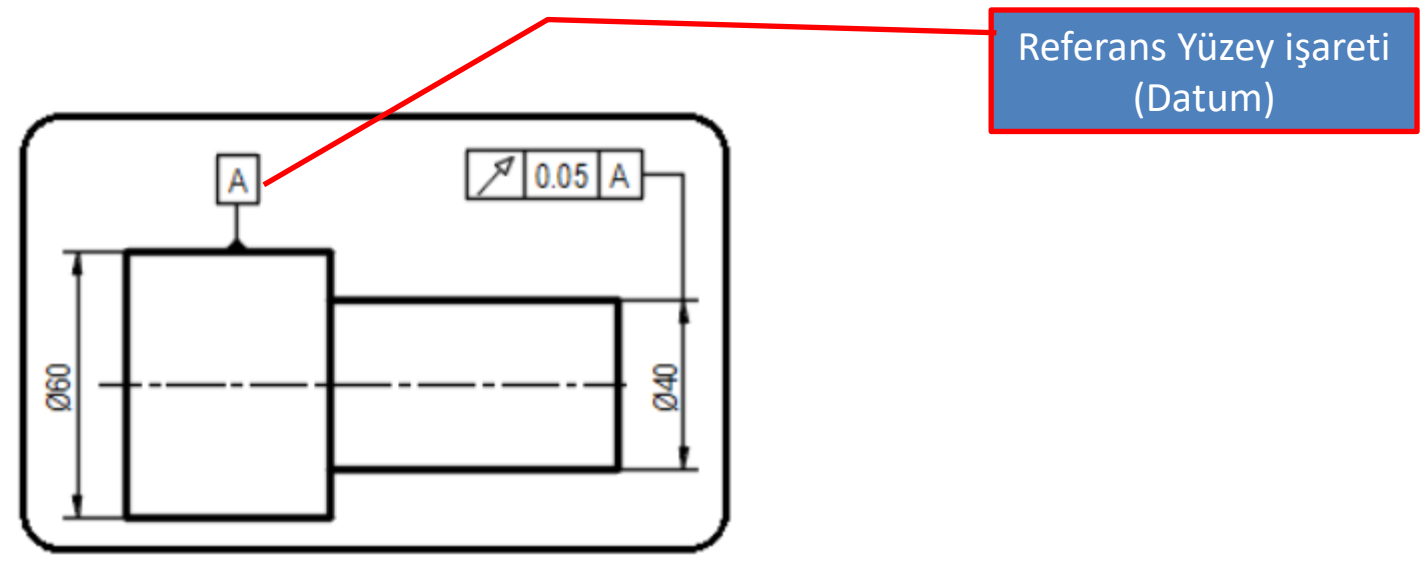

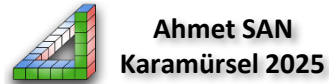

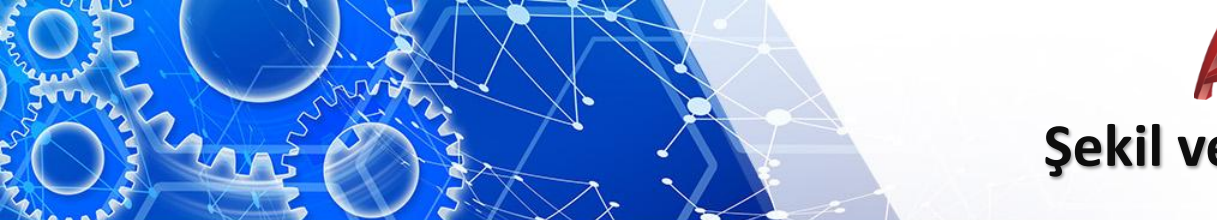

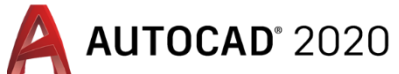

Şekil ve Konum toleranslarında iki öğe vardır bunlar:

**2-Şekil ve Konum Toleransı:** üç ayrı bölümüvardır birincisi sembol, ikincisi tolerans üçüncüsü referans yüzeyidir

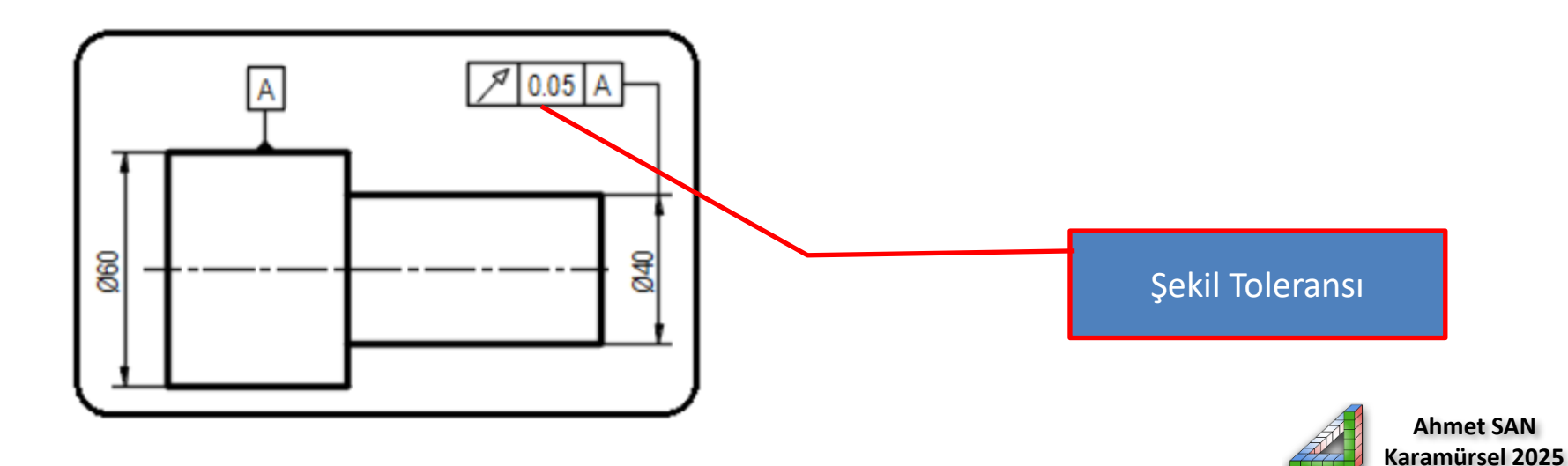

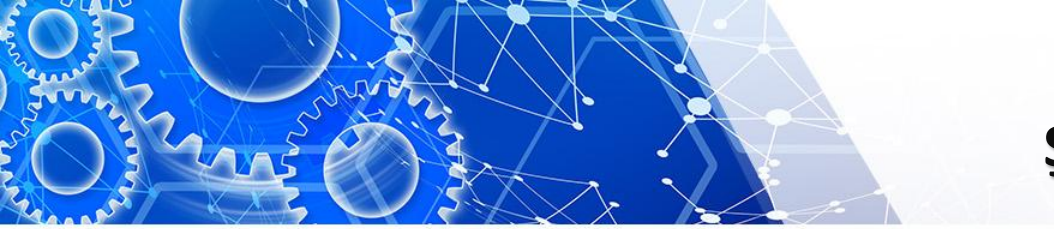

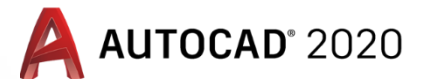

Teknik Resimde standart olarak kullanılan Şekil ve Konum toleransları ve sembolleri şunlardır

|                      | Tolerans Uygulanacak Özellikler     | Sembol         |
|----------------------|-------------------------------------|----------------|
|                      | Doğrusallık                         | is <del></del> |
| Tek                  | Düzlemsellik                        |                |
| elemanlar için       | Dairesellik                         | 0              |
| şeni                 | Silindiriklik                       | Ø              |
| Birbirleriyle ilaili | Herhangi bir çizginin şekli         | $\sim$         |
| elemanlar için       | Herhangi bir yüzeyin şekli          | Δ              |
| yön                  | Paralellik                          | "              |
|                      | Diklik                              | 1              |
| Dishisted de Nau     | Eğiklik                             | ` ∠            |
| elemanlar için       | Bir elemanın konumu                 | •              |
| konum                | Orta Merkezlilik ve orta eksenlilik | 0              |
|                      | Simetrilik                          |                |
|                      | Yaloalama                           | /              |

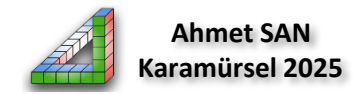

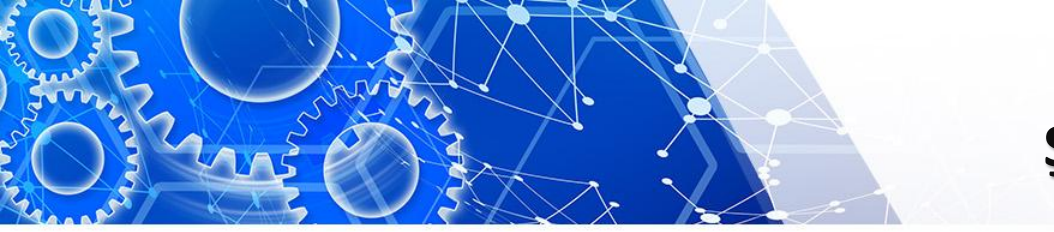

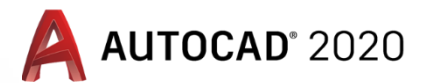

Şekil ve Konum toleranslarının AutoCad Programında şu şekilde resim üzerine yerleştirilir

**1-Datum (Referans Yüzey) yerleştirme:** Öncelikle Anotate Paletinde bulunan leaders altındaki ok tıklaranak yeni bir leaders tanımlanır

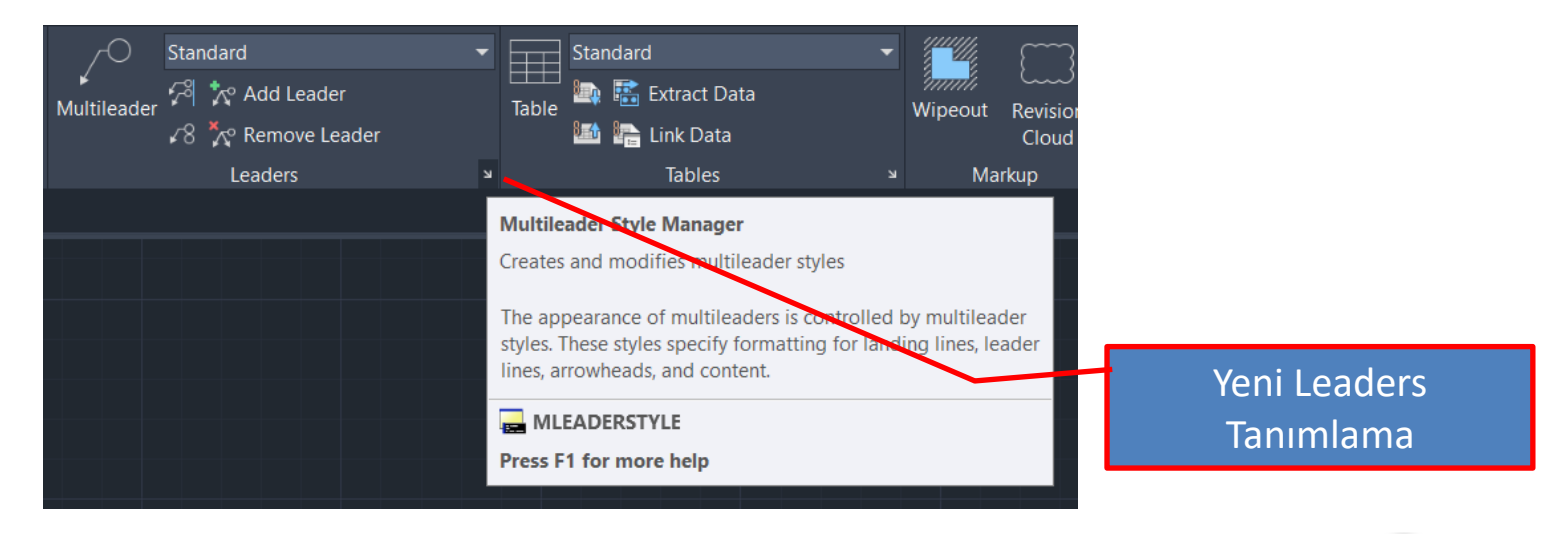

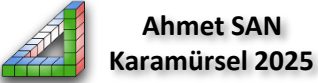

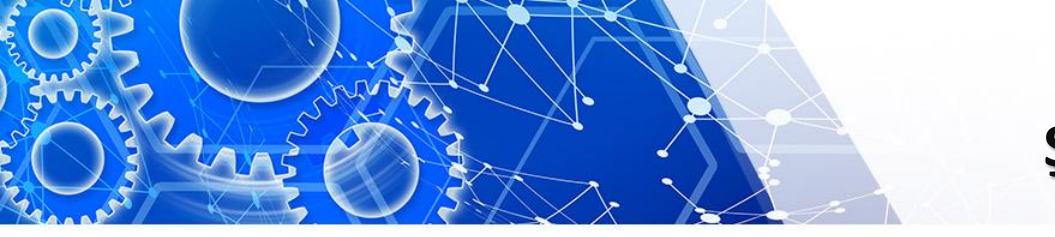

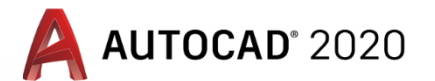

Şekil ve Konum toleranslarının AutoCad Programında şu şekilde resim üzerine yerleştirilir
 **1-Datum (Referans Yüzey) yerleştirme:** Öncelikle Anotate Paletinde bulunan leaders altındaki ok tıklaranak yeni bir leaders tanımlanır Sonra New butonu tıklanıp stile yeni isim verilir continue ye basılır

| A Multileader Style Manager         |                      | ×                             | A Create New Multileader Style | A Create New Multileader Style |
|-------------------------------------|----------------------|-------------------------------|--------------------------------|--------------------------------|
| Current multileader style: Standard |                      |                               | Create New Multileader Style   | A Create New Multileader Style |
| <u>S</u> tyles:                     | Preview of: Standard |                               |                                |                                |
| Annotative                          |                      | Set Current                   | New style name:                | New style name:                |
| Standard                            | ∕— Dəfault Təxt      | <u>N</u> ew<br><u>M</u> odify | Copy of Standard               | Copy of Standard Continue      |
|                                     |                      | Delete                        | Start with:                    | Start with: Cancel             |
|                                     | ×                    |                               | Standard ~                     | Standard V Help                |
| List<br>All Styles                  |                      |                               | <u>Annotative</u>              | <u>Annotative</u>              |
|                                     | Close                | Help                          | h                              | h                              |
|                                     |                      |                               |                                |                                |
|                                     |                      |                               | Yeni Leader Tanımlama          | Yeni Leader Tanımlama          |

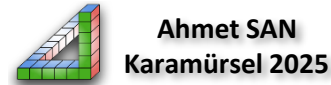

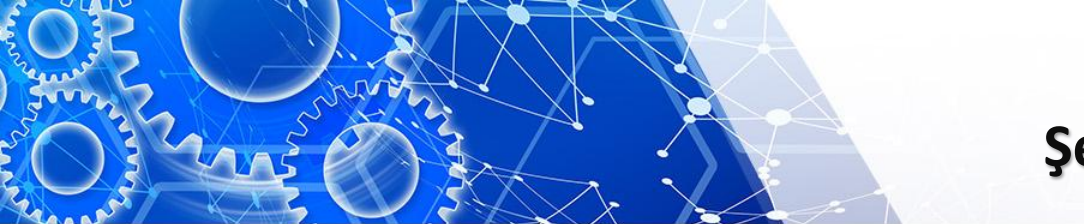

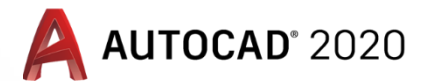

Şekil ve Konum toleranslarının AutoCad Programında şu şekilde resim üzerine yerleştirilir 1-Datum (Referans Yüzey) yerleştirme: Bu pencereden ok şekli olarak datum seçilir

| Modify Multileader   | Style: Benim Leaderim                     | X                                              |            |           |
|----------------------|-------------------------------------------|------------------------------------------------|------------|-----------|
| Leader Format Leader | r Structure Content                       |                                                |            |           |
| General              |                                           |                                                |            |           |
| <u>T</u> ype:        | Straight                                  |                                                |            |           |
| <u>C</u> olor:       | ByBlock                                   | Default Text                                   |            |           |
| Linetyne             | ByBlock                                   |                                                |            |           |
| Linowpicht           | D DI J                                    |                                                |            |           |
| rtueweighr           | — Вувіоск                                 |                                                |            |           |
| Arrowhead            |                                           |                                                |            |           |
| Symbol:              | <ul> <li>Datum triangle filled</li> </ul> |                                                |            |           |
| Size:                | Closed filled                             |                                                |            |           |
|                      | Closed blank                              | Sets the arrowhead symbol for the multileader. |            |           |
| Leader break         |                                           |                                                |            |           |
| Break size:          | Architectural tick                        |                                                |            |           |
| -                    | / Oblique                                 |                                                |            |           |
|                      | Open                                      |                                                |            |           |
|                      | <ul> <li>Origin indicator 2</li> </ul>    |                                                |            |           |
|                      | → Right angle                             |                                                |            |           |
|                      | ⇒ Open 30                                 |                                                |            |           |
|                      | Dot small                                 |                                                |            | Datum alu |
|                      | O Dot blank                               |                                                | 1          | Datum oku |
|                      |                                           | OK Cancel Help                                 | 1          |           |
|                      | - Box filled                              | Control Holp                                   | 4 <b>I</b> |           |
|                      | Datum triangle                            |                                                | / L        |           |
|                      | <ul> <li>Datum triangle filled</li> </ul> |                                                | 1          |           |
|                      | 🖍 Integral                                |                                                |            |           |

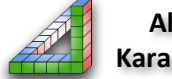

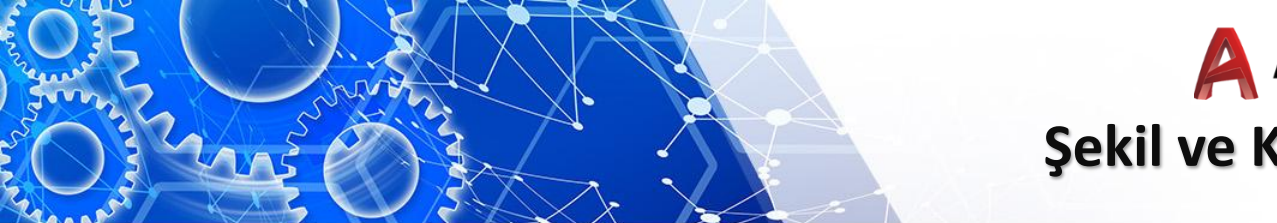

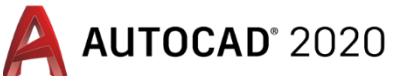

Yeni tanımladığımız leader seçiliyken Multileader tıklanır ve referans yüzeye leader yerleştirilir

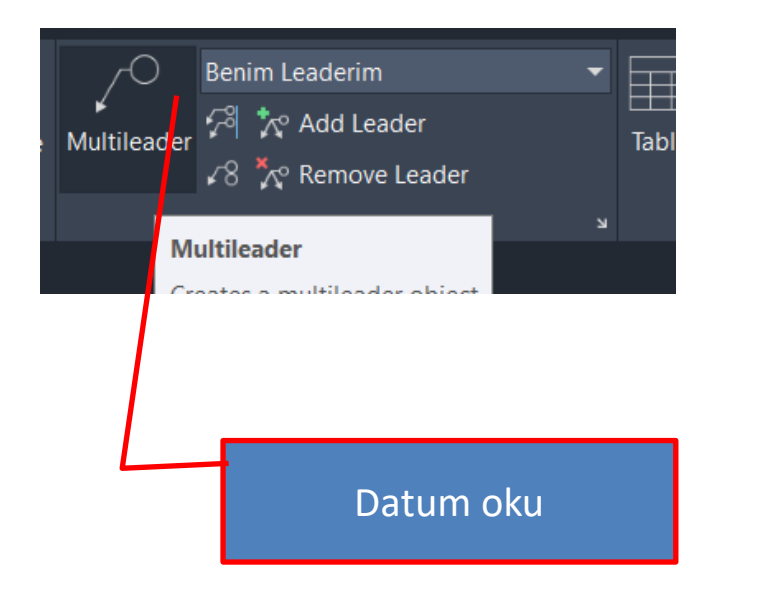

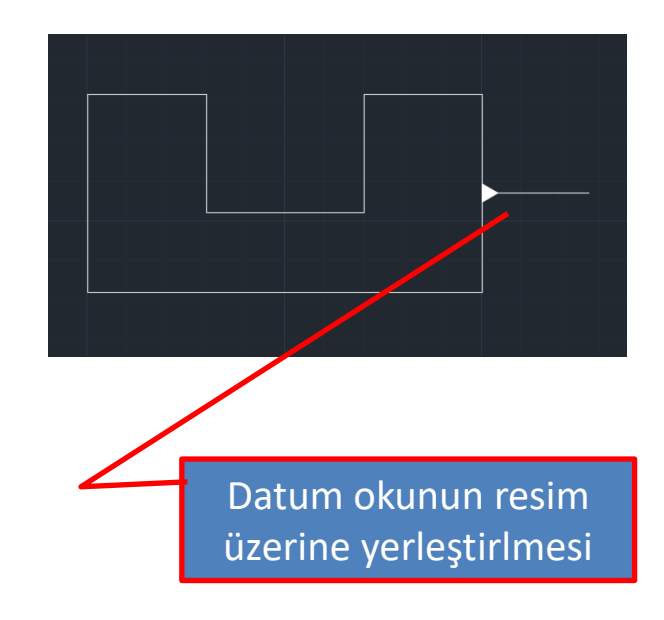

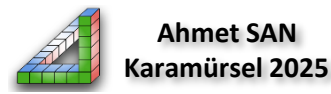

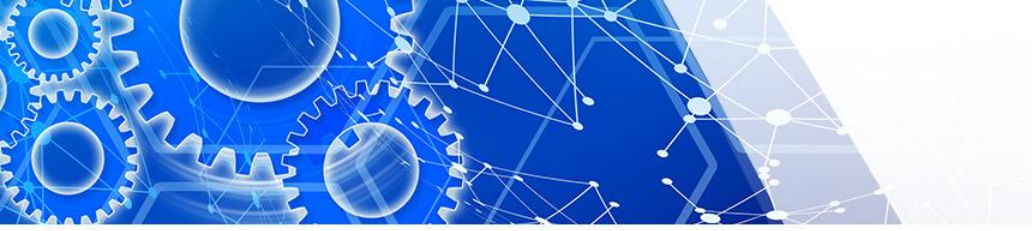

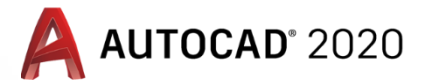

Yeni tanımladığımız leader seçiliyken Multileader tıklanır ve referans yüzeye leader yerleştirilir

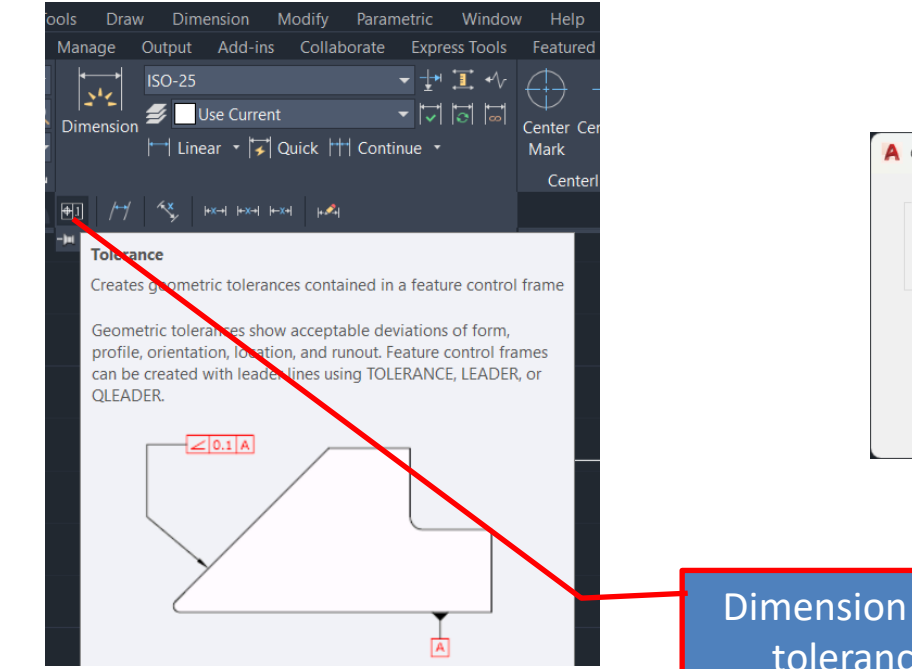

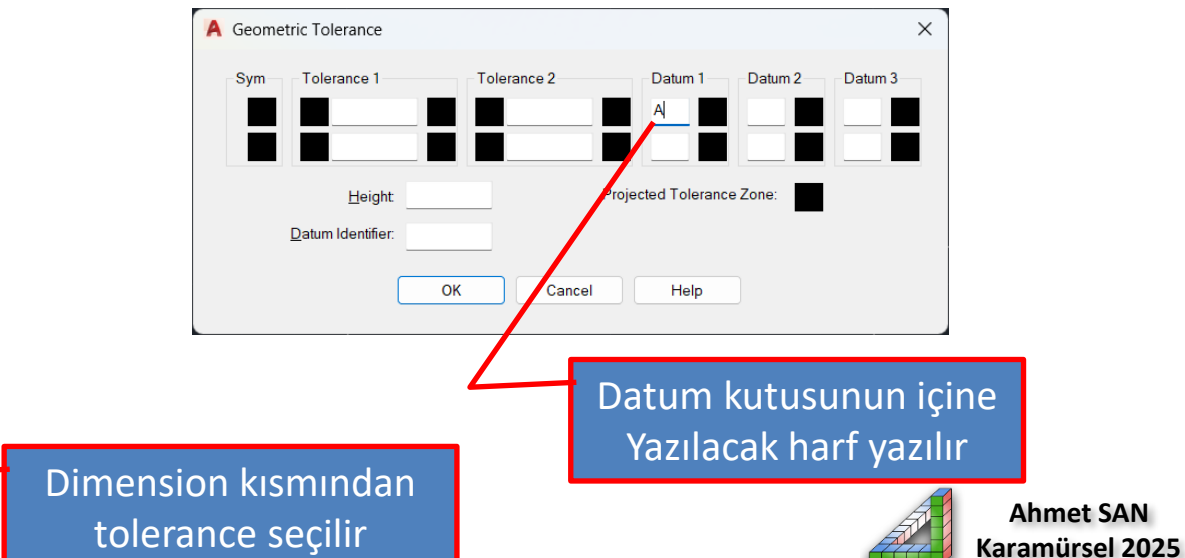

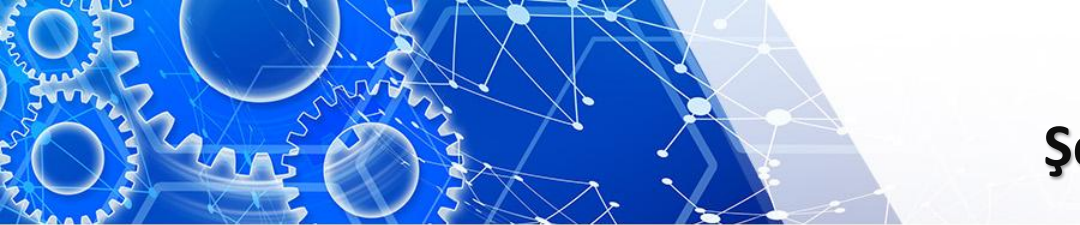

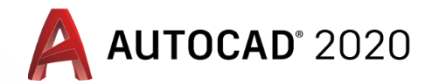

Resmin üzerine yerleştirimiş referans yüzey (Datum) sembolu

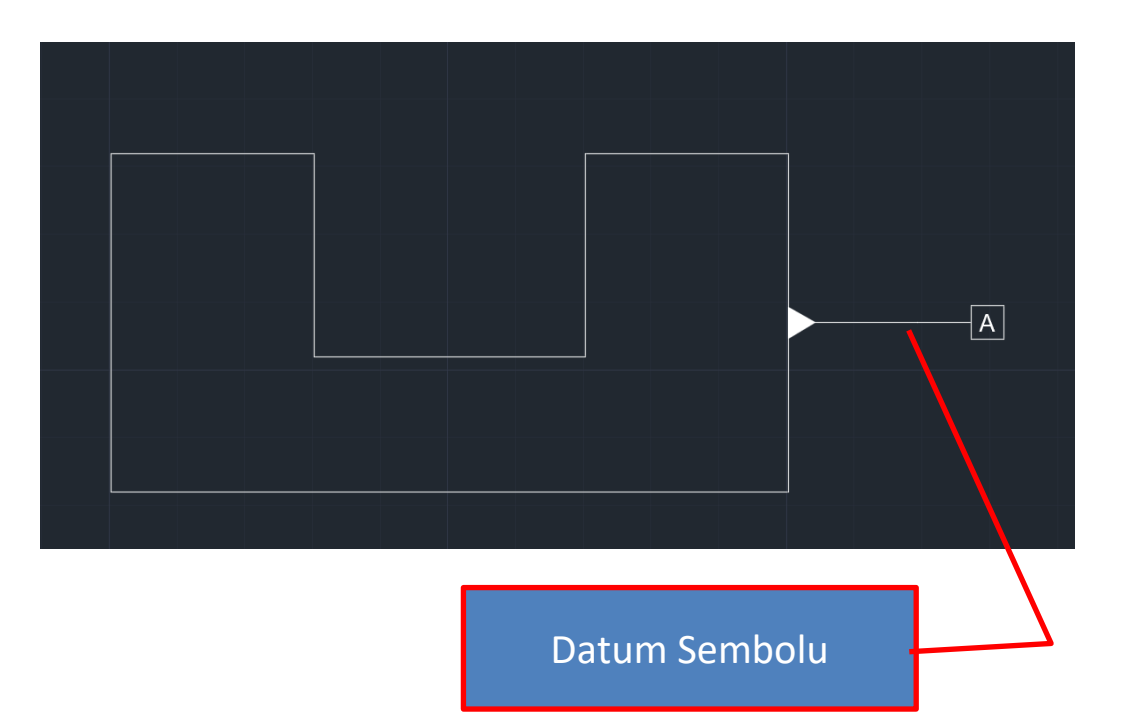

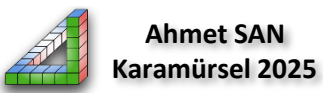

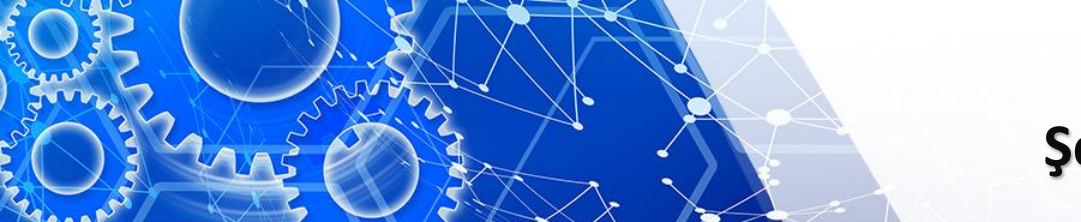

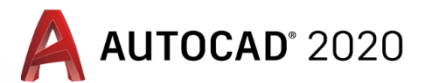

İkinci adım şekil ve konum toleransının yerleştirilmesidir Bu adımda tolerans kısmına girilip sym kutusu tıklanır ve tolerans çeşidi seçilir daha sonra tolerans miktarı ve referans yüzeyi belirtilir

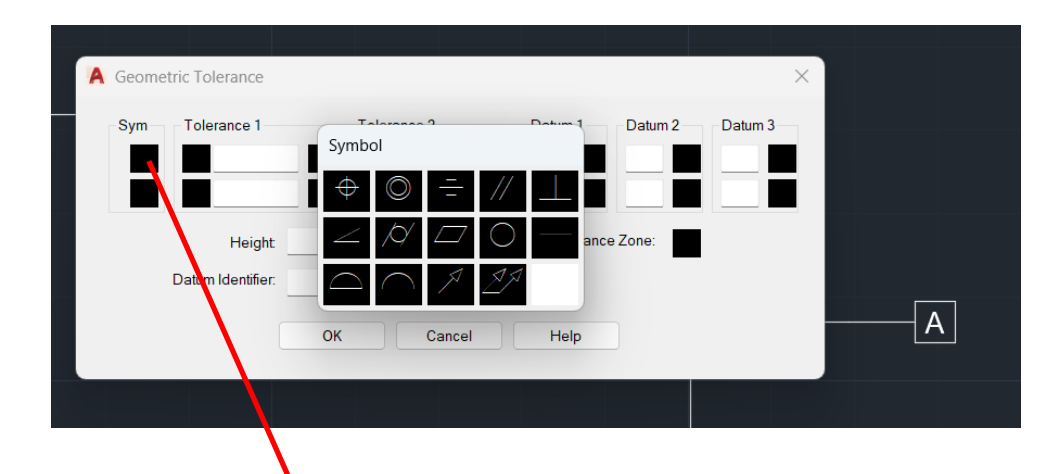

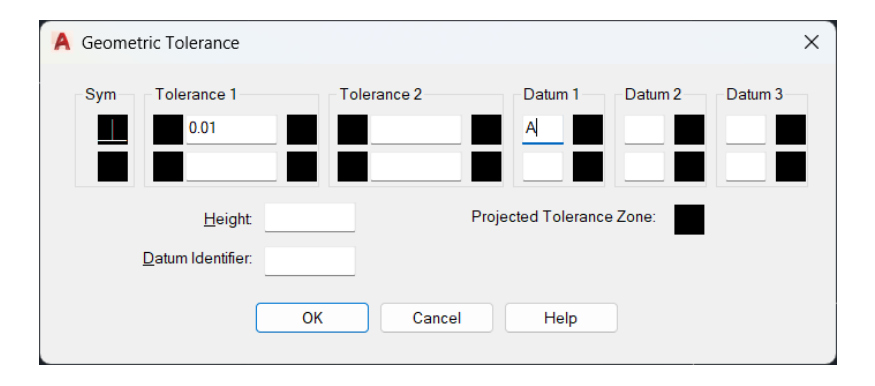

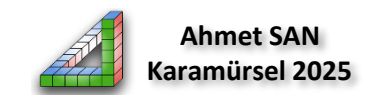

Sembol seçimi

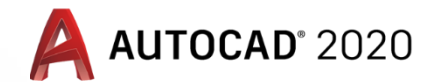

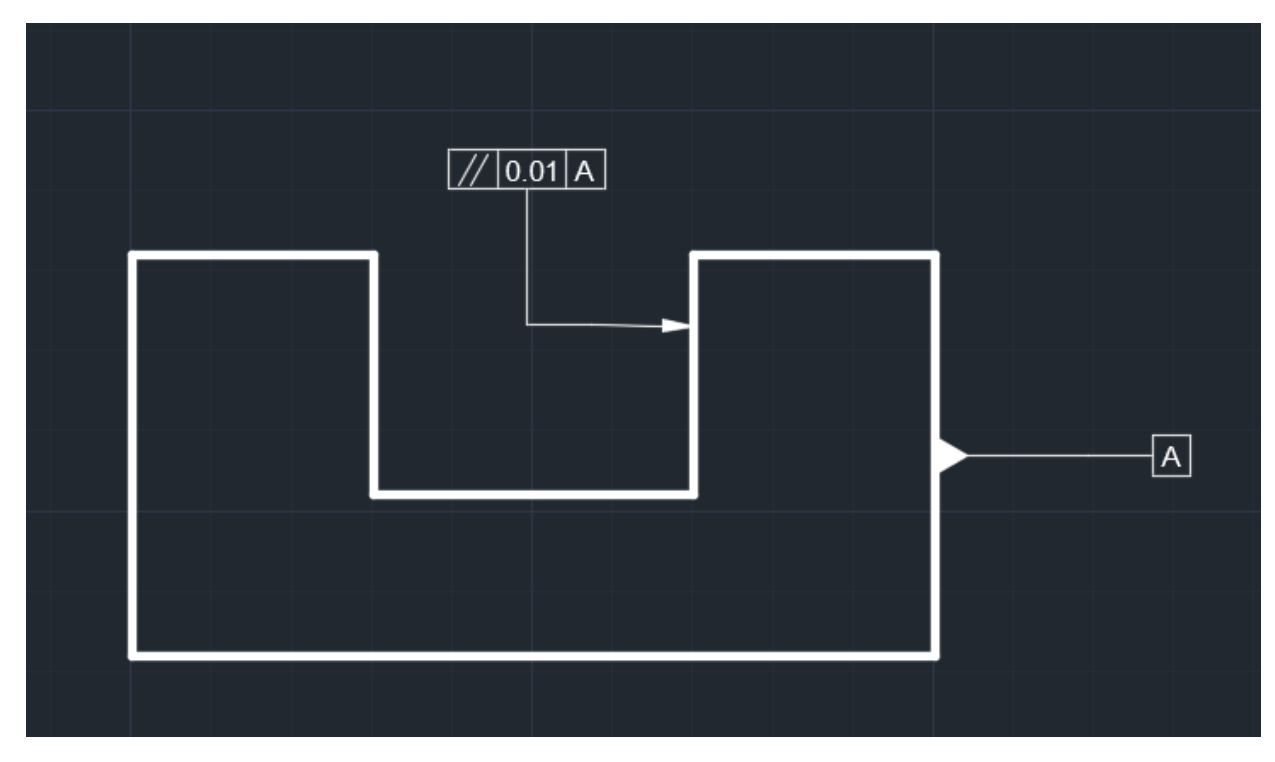

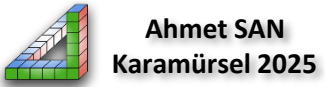

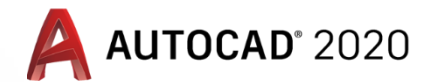

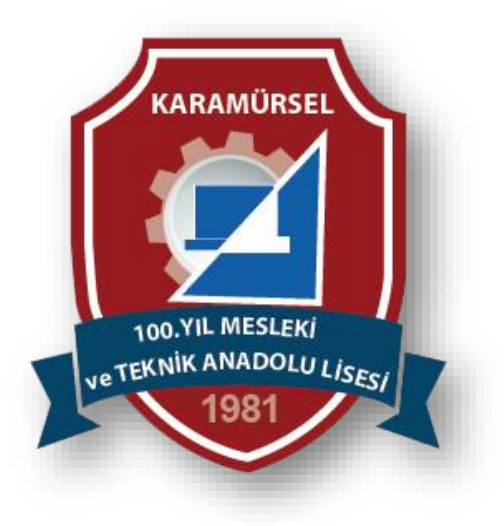

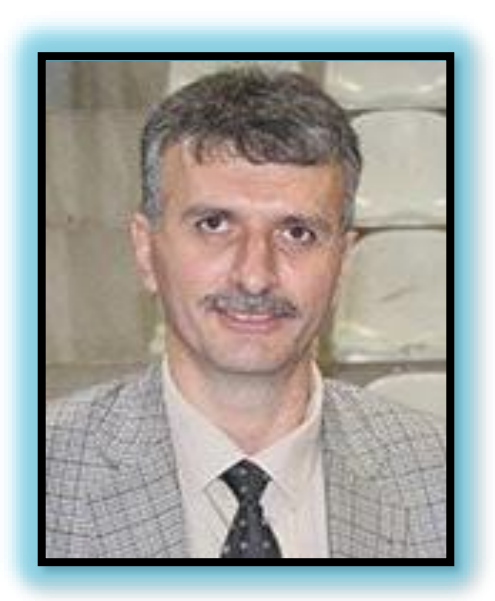

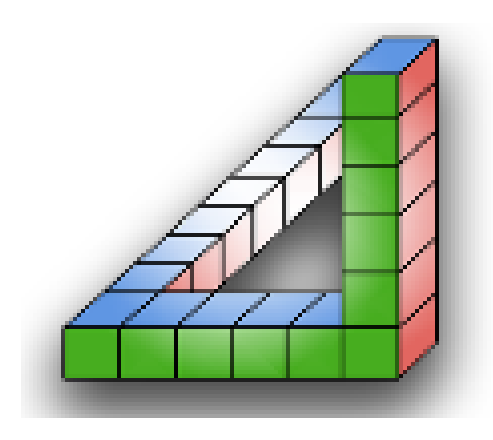

#### Ahmet SAN Karamürsel 2025